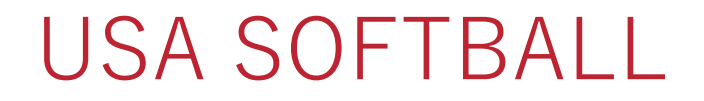

# Additional Insured Request Team

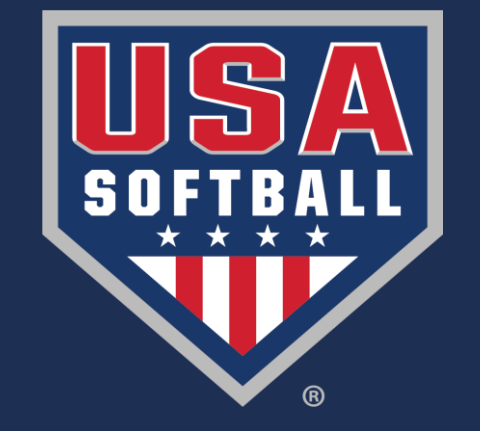

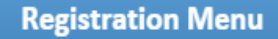

#### Umpires

Go To My Umpire Page

#### Individually Registered Teams

View My Teams - Add Team

#### Individually Registered Leagues

View My Leagues - Add League

**Teams** - Please contact your local association to learn more about becoming an ASA Sanctioned Only Team.

#### Local Association Contact(s)

If you have questions or concerns, here is contact information for your local association.

#### **Registration Contact**

Name: Carolyn Shafer Association: OK - Oklahoma Phone: (918) 355-4970 Email: carolynshafer2@yahoo.com

#### Umpire Contact

Name: David Anderson Association: OK - Oklahoma Phone: (580) 332-4410 Email: dist8uic@cableone.net

| buckground check here Education status having don rate high reality in press | Background Check | ACE Education | Registration Status | Navigation Pane | My Teams | My Leagues | My Umpires |  |
|------------------------------------------------------------------------------|------------------|---------------|---------------------|-----------------|----------|------------|------------|--|
|------------------------------------------------------------------------------|------------------|---------------|---------------------|-----------------|----------|------------|------------|--|

### My Teams © 2017 Year © 2016 Year

| S  | elect                                             | t All Unselect All Select all on the page |          | e page 🛛 U | Unselect all on the page Export To Pdf |        | Export To Excel Ref | sh Grid          |                                      |                    |              |
|----|---------------------------------------------------|-------------------------------------------|----------|------------|----------------------------------------|--------|---------------------|------------------|--------------------------------------|--------------------|--------------|
| Dr | Drag a column header here to group by that column |                                           |          |            |                                        |        |                     |                  |                                      |                    |              |
|    | #                                                 | Team Name                                 | Status   | s Date     | Mbr<br>Count                           | Issues | Roster              | Insurance        | Classification                       | Group/League       | Season       |
|    |                                                   |                                           |          |            |                                        |        |                     |                  |                                      |                    |              |
| ŧ  |                                                   | Test 2016 14U                             |          | 9/12/2016  | 3                                      | Yes    | Not<br>Submitted    | Not<br>Submitted | Girls Fast Pitch 14/Under            | ASA National / N/A | 2017<br>Year |
| ŧ  |                                                   | Test 2017                                 | ding     | 12/7/2016  | 1                                      | No     | Not<br>Submitted    | Not<br>Submitted | Girls Class A Fast Pitch<br>12/Under | ASA National / N/A | 2017<br>Year |
| Ð  |                                                   | Register USA Softba<br>Test 2017          | Approved | 12/9/2016  | 1                                      | No     | Not<br>Submitted    | Not<br>Submitted | Girls Fast Pitch -<br>Unclassified   | ASA National / N/A | 2017<br>Year |
|    |                                                   |                                           |          |            |                                        |        |                     |                  |                                      |                    |              |
| -  |                                                   | - Charles                                 |          |            |                                        |        |                     |                  |                                      |                    |              |

Start by going to your team. Note: Your team is required to have at least one approved member

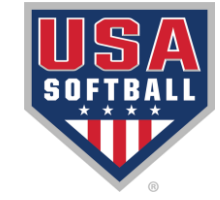

|    |      |               | Ba                    | t Bu                      | Isters A            | pproved              | I               |       |          |         |              |              |        | le       | am ID:<br>Generate Invo | 6654           |
|----|------|---------------|-----------------------|---------------------------|---------------------|----------------------|-----------------|-------|----------|---------|--------------|--------------|--------|----------|-------------------------|----------------|
| S  | an   | dar           | d Ros                 | ter                       |                     |                      |                 |       |          |         |              |              |        |          |                         |                |
| In | vo   | ice(          | s): <u>12</u> :       | 5 <u>629</u>              |                     |                      |                 |       |          |         |              |              |        |          |                         |                |
| V  | ew   | <u>Iss</u>    | ues                   |                           |                     |                      |                 |       |          |         |              |              |        |          |                         |                |
| _  | lick | Go to         | o initiate y          | our selection             | . Click Ope         | n to view you        | r selection.    | _     |          |         |              |              |        |          |                         |                |
| F  | l ea | am A          | ctions-               |                           | GoPrintab           | le Documen           | its 🔻 Ope       | en    | Ac       | dd Team | Member       |              |        |          |                         |                |
| 0  | ard  | am A<br>I Rep | Actions-<br>print Ore | <br>der (Appro∖<br>Submit | ved Members) onflic | ts Invoice           | Preview         |       |          |         |              |              |        |          |                         |                |
|    | em   | o or          | Selecte               | ed                        | page                | Unselect             | all on the page | Refre | esh Grid |         |              |              |        |          |                         |                |
| F  | lequ | uest          | Additio               | nal Insured               |                     |                      |                 |       |          |         |              |              |        |          |                         |                |
| V  | ïew  | / Pay         | yPal Av               | ail Invoice/              | s                   |                      | _               |       |          |         |              |              |        |          |                         |                |
|    |      | #             | Photo                 | PersonID                  | Name                | Role                 | DOB             | BG    | ACE      | Conc    | Birth C      | Paid         | Inv    | Status   | Status Date             | BG Status      |
|    |      |               |                       |                           |                     |                      |                 |       |          |         |              |              |        |          |                         |                |
|    | ŧ    |               |                       | 902259                    | First Last          | Team<br>Administrate | 5/25/1977       |       |          |         |              |              |        | Approved | 12/1/2015               | Cleared        |
|    | ŧ    |               |                       | 902270                    | Liam Hill           | Coach                | 5/25/1980       |       |          |         |              | $\checkmark$ | 125629 | Approved | 12/1/2015               | Not<br>Started |
|    | ŧ    |               |                       | 902259                    | First Last          | Head<br>Coach        | 5/25/1977       |       |          |         |              | $\checkmark$ | 125629 | Approved | 12/1/2015               | Cleared        |
|    | ŧ    |               |                       | 902260                    | Samantha Evans      | Player               | 9/14/2000       |       |          |         | $\checkmark$ | $\checkmark$ | 125629 | Approved | 12/1/2015               |                |
|    | ۲    |               |                       | 902269                    | Emily Gomez         | Player               | 6/6/2000        |       |          |         | $\checkmark$ | ✓            | 125629 | Approved | 12/1/2015               |                |
|    | ۲    |               |                       | 902265                    | Sophia Jackson      | Player               | 6/22/2000       |       |          |         | $\checkmark$ | $\checkmark$ | 125629 | Approved | 12/1/2015               |                |
|    | ŧ    |               |                       | 902264                    | Lauren Lake         | Player               | 4/23/2000       |       |          |         | J            | J            | 125629 | Approved | 12/1/2015               |                |

Click the drop-down menu and select the "Request Additional Insured" option, then select the green button that says "Go."

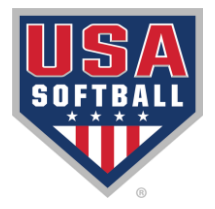

out

Sh

### Additional Insured Requests

Drag a column header here to group by that c

| # |  | Status | Main Reg |
|---|--|--------|----------|
|   |  |        |          |
|   |  |        |          |
|   |  |        |          |
|   |  |        |          |
| • |  |        |          |

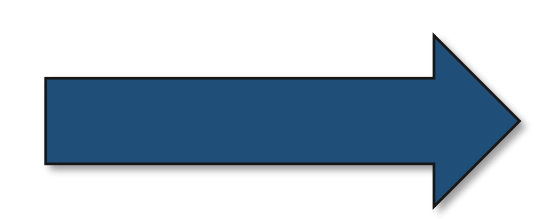

| Add New Request 🛛 🗙                                                                                                    |                                                            |
|----------------------------------------------------------------------------------------------------|------------------------------------------------------------|
| Each Additional Insurance request should pertain to a single<br>entity (school district, organization, complex, institution, etc.) |                                                            |
| Main Requester (Organization, Institution, etc. Max 150 Characters)                                                                | Alt Req                                                    |
| Please enter the name of the addt'l insured above                                                                                  | data to display                                            |
| Requester Address                                                                                                    | •                                                          |
| Please enter the address                                                                                                    |                                                            |
| Requester City, State, & Zip<br>Please enter the CSZ                                                                               | Click the blue "Add<br>New" button at the                  |
| Additional Information (Max 50 Characters)                                                                                         | top left corner of the<br>page and                         |
| Optional<br>Submit Close                                                                                                    | complete the<br>information in the<br>window that appears. |

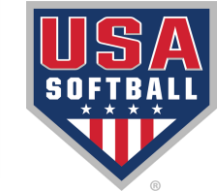

| Click Go to initiate your selection.  | Click Open to view your selection.         |
|---------------------------------------|--------------------------------------------|
| Team Actions 🔻 Go                     | Printable Documents   Open Add Team Member |
|                                       | Printable Documents                        |
| Team Members Information Pos          | BG Consent Form                            |
|                                       | Insurance Certificate                      |
| Select All Unselect All Select al     | JO Champ Req Form                          |
|                                       | Official Tourn Entry Form                  |
| Drag a column header here to group by | Roster                                     |
| # Photo PersonID Name                 | Addtl. Ins.                                |
| # Photo Personito Ivane               | Addtl. Ins.                                |
|                                       |                                            |

Once your local commissioner approves your request, you will be able to print the updated insurance certificate from your team page under the second drop-down menu that says "Printable Documents."

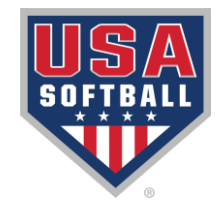

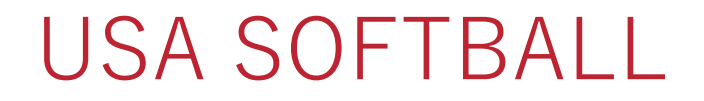

# Additional Insured Request Team

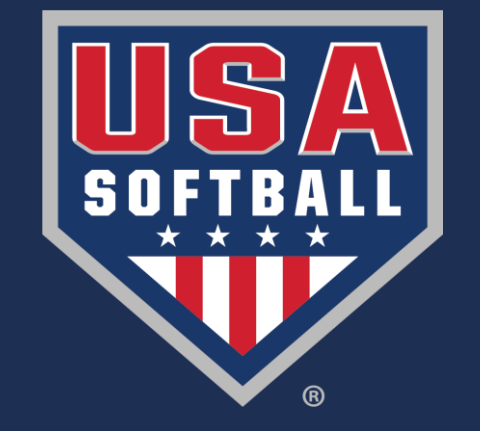